# HƯỚNG DẪN KIỂM SOÁT TRUY CẬP DATA CỦA ỨNG DỤNG

Sau khi đăng ký dịch vụ Chuyển vùng quốc tế (Roaming), **để hạn chế phát sinh truy cập data** bằng sóng di động từ các ứng dụng (Apps) không cần thiết, Quý khách lưu ý tắt chế độ sử dụng dữ liệu di động của từng ứng dụng trong mục cài đặt của điện thoại. Vui lòng tham khảo theo các bước hướng dẫn dưới đây.

| 1. Hệ điều hành IOS     | 1 |
|-------------------------|---|
| 2. Hệ điều hành ANDROID | 4 |

## Chi tiết các bước và hình ảnh minh họa

# 1. Hệ điều hành IOS

#### ✓ Các bước thực hiện:

- Tiếng Việt: Cài đặt ⇔ Di động ⇔ DŨ LIỆU DI ĐỘNG (chữ mờ) ở gần cuối trang màn hình
- Tiếng Anh: Settings ⇔ Cellular ⇔ CELLULAR DATA

Tại mục này, thiết bị sẽ liệt kê các ứng dụng sử dụng dữ liệu. Quý khách thực hiện đặt chế độ Bật/ On với các ứng dụng muốn sử dụng dữ liệu data, đặt chế độ Tắt/ Off với các ứng dụng không cần sử dụng dữ liệu data.

✓ Hình ảnh minh họa chi tiết

 Bước 1: Từ màn hình chính/Home, chọn vào Cài đặt / Settings (hình bánh xe răng cưa) Tiếng Việt
Tiếng Anh

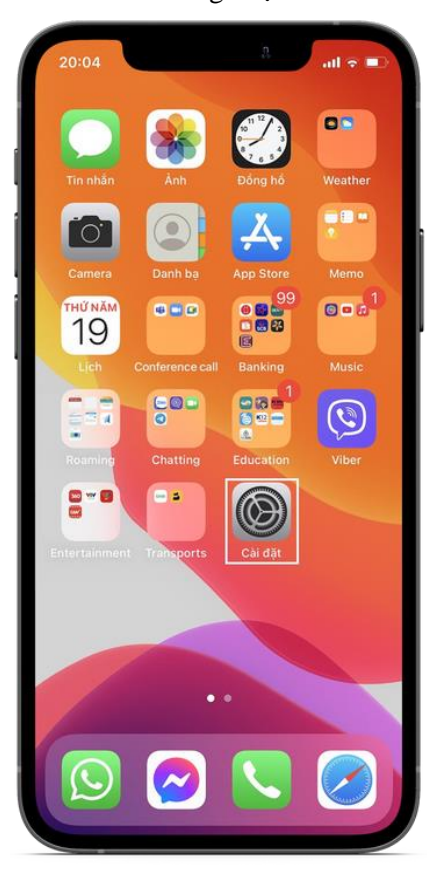

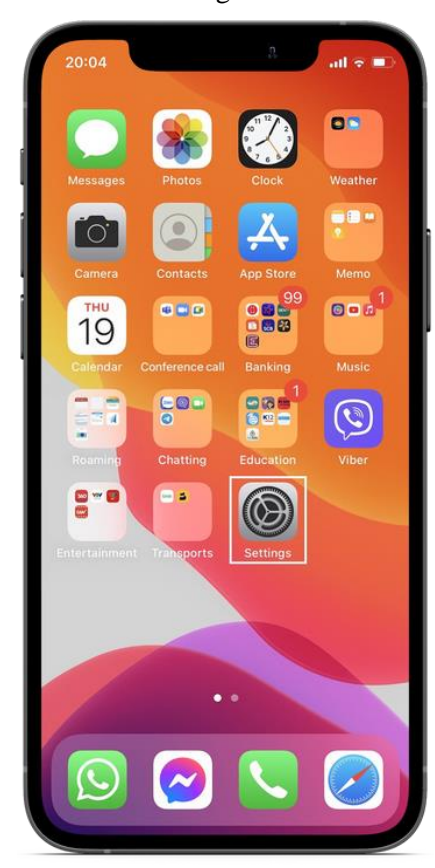

#### - Bước 2: Vào mục Di động / Cellular

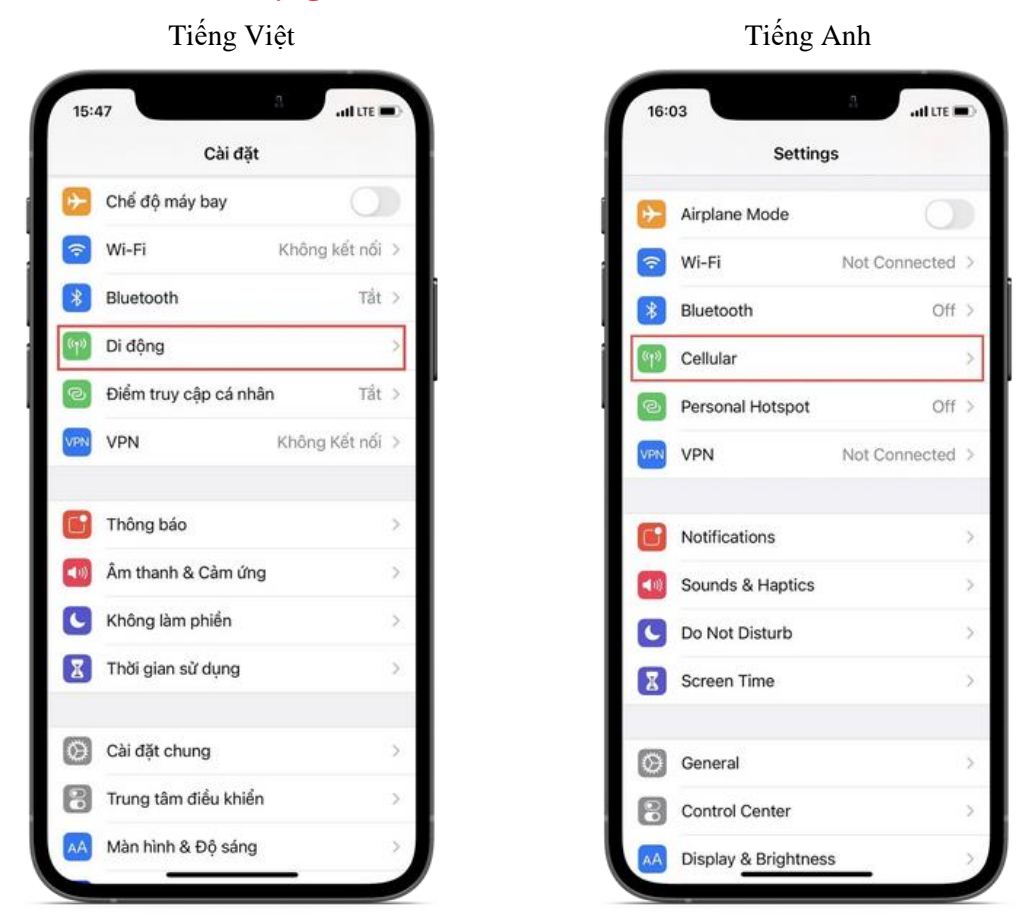

- Bước 3: Tìm mục DỮ LIỆU DI ĐỘNG/ CELLULAR DATA (chữ mờ) ở gần cuối trang màn hình

#### atl LTE 🔳 15:47 < Cài đặt Di động Dữ liệu di động Tùy chọn dữ liệu di động Chuyển vùng:... > Điểm truy cập Cá nhân Tất > Tất dữ liệu di động để truyền tất cả dữ liệu qua Wi-Fi, bao gồm email, duyệt web và thông báo push. VIETTEL Lựa chọn mạng Viettel > Cuộc gọi Wi-Fi Tất > Cuộc gọi trên thiết bị khác Khi gắn bạn > Mạng Dữ liệu Di động Dịch vụ nhà cung cấp PIN của SIM Thêm gói cước di động DỮ LIỆU DI ĐỘNG

Tiếng Việt

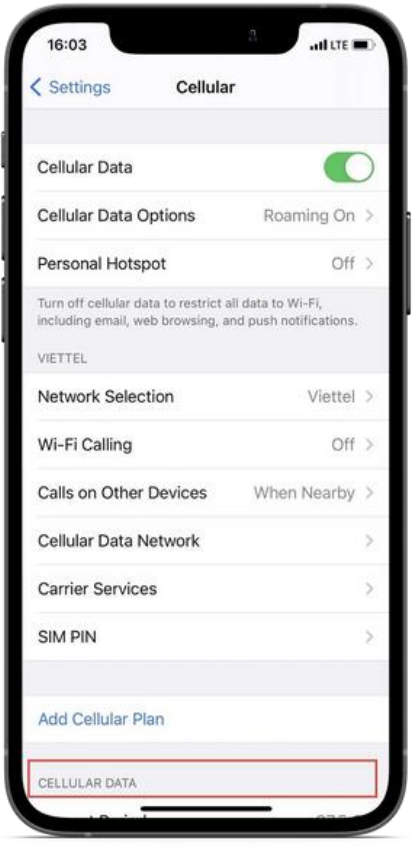

- Bước 4: Tại mục DỮ LIỆU DI ĐỘNG/ CELLULAR DATA này, thực hiện:
  - + Đặt ở chế độ **Bật/On** với các ứng dụng cần truy cập data
  - + Đặt ở chế độ Tắt/ Off với các ứng dụng không muốn truy cập data

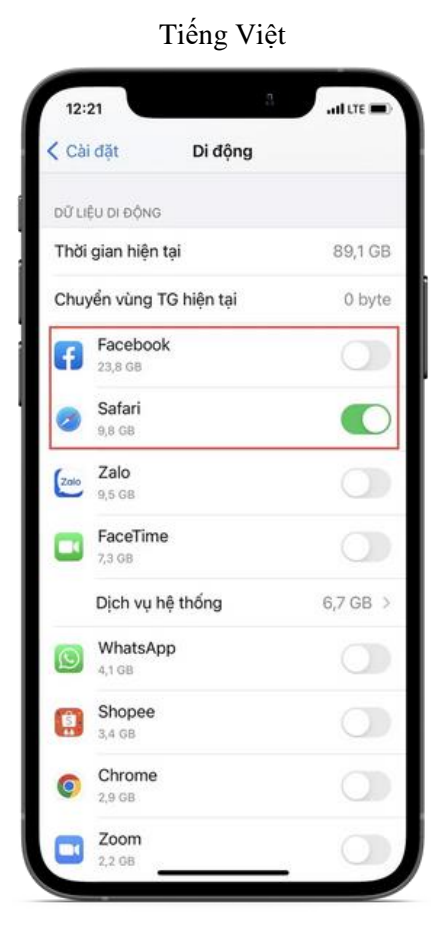

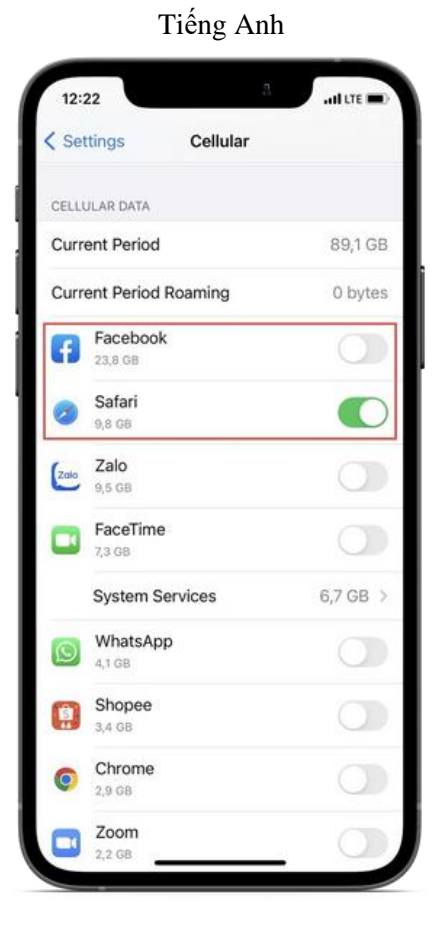

# 2. Hệ điều hành ANDROID

# ✓ Các bước thực hiện:

- Tiếng Việt: Cài đặt ⇔ Kết nối ⇔ Sử dụng dữ liệu ⇔ Ú.dụng chỉ dùng dữ liệu di động: đặt chế độ Bật
- Tiếng Anh: Settings ⇔ Connections ⇔ Data usage ⇔ Mobile data only apps: Turn On

Bên trong mục này, Quý khách thực hiện đặt chế độ Bật/ On tại ô màu trên cùng của trang màn hình. Sau đó, lần lượt thực hiện đặt chế độ Bật/ On với các ứng dụng muốn sử dụng dữ liệu data, đặt chế độ Tất/ Off với các ứng dụng không cần sử dụng dữ liệu data.

- ✓ Hình ảnh minh họa chi tiết (với dòng máy Samsung)
- Bước 1: Từ màn hình chính/Home, chọn vào Cài đặt / Settings (hình bánh xe răng cưa)

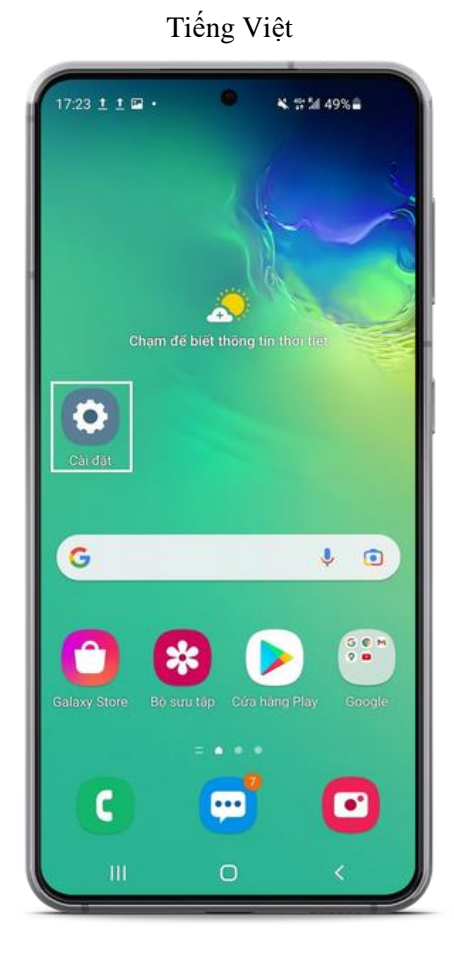

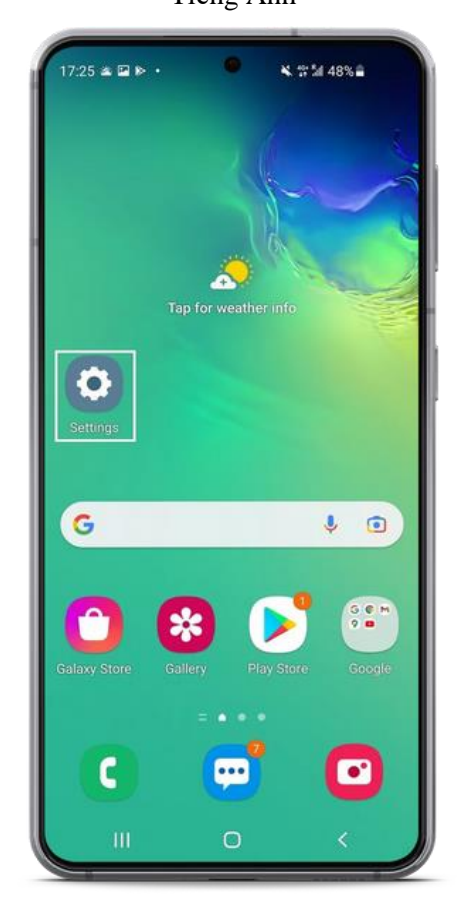

## Bước 2: Vào mục Kết nối / Connections

#### Tiếng Việt

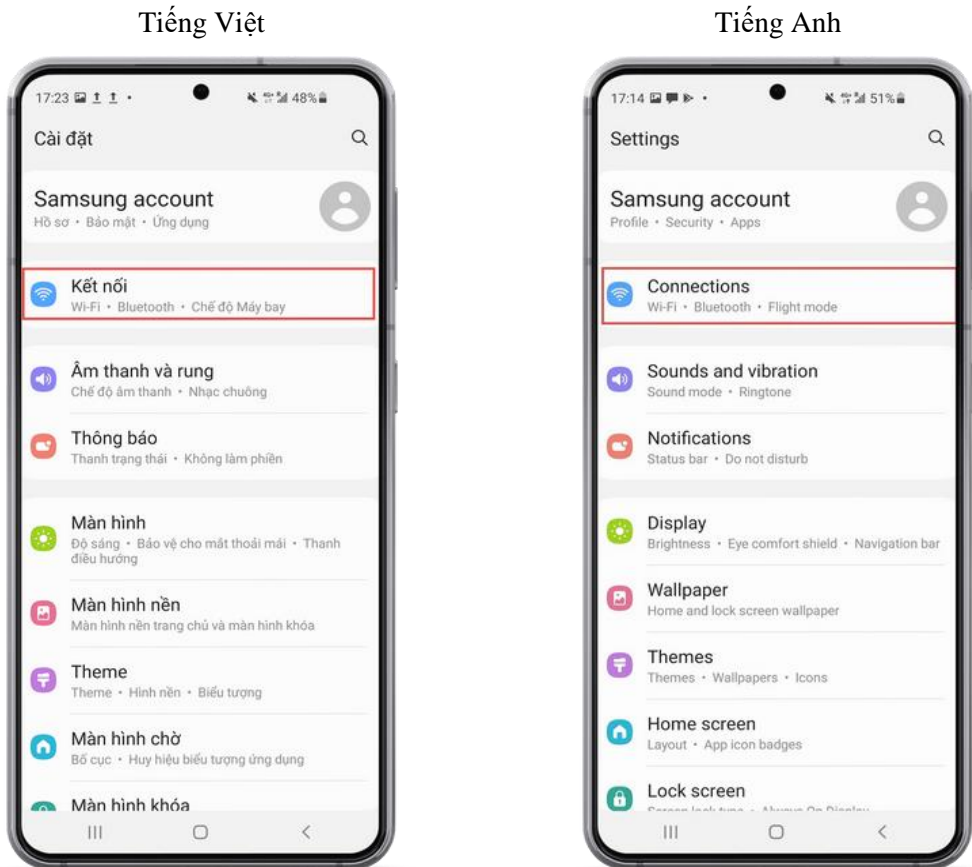

#### Bước 3: Chọn mục Sử dụng dữ liệu/ Data usage -

Tiếng Việt

. ¥ 12 M 48% B 7:24 ▷ ▷ □ • < Kết nối Q Wi-Fi Bluetooth NFC và thanh toán không tiếp xúc Chế độ Máy bay Các mạng di động Sử dụng dữ liệu Quản lý SIM Chia sẻ kết nối internet Cài đặt kết nối khác Bạn đang tìm kiếm điều gì khác? Samsung Cloud Vị trí Ш 0 <

## . ¥ \$\$151%# 7:14 🖾 🗭 🖻 🔹 Q < Connections Wi-Fi O Bluetooth NFC and contactless payments Flight mode Mobile networks Data usage SIM card manager

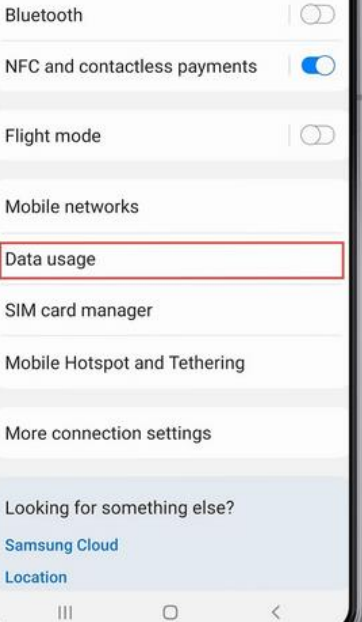

#### - Bước 4: Tìm mục Ú.dụng chỉ dùng dữ liệu di động/ Mobile data only apps, đặt chế độ Bật/ On

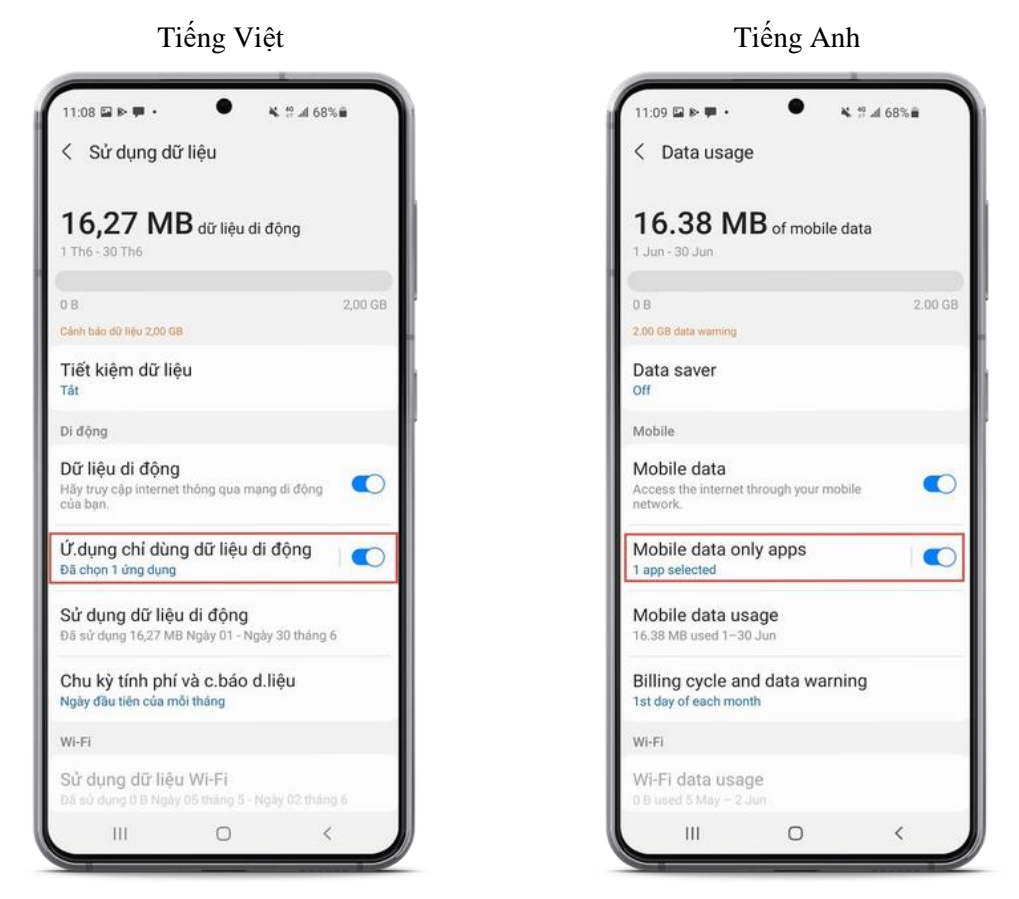

- Bước 5: Vào trong mục Ú.dụng chỉ dùng dữ liệu di động/ Mobile data only apps, tại khung tô màu trên cùng của trang, đặt chế độ Bật/ On và lần lượt thực hiện:
  - + Đặt ở chế độ **Bật/On** với các ứng dụng cần truy cập data
  - + Đặt ở chế độ Tắt/ Off với các ứng dụng không muốn truy cập data

Tiếng Việt

| Bật 🔹                                      |                                                                                                    |                                                                         |
|--------------------------------------------|----------------------------------------------------------------------------------------------------|-------------------------------------------------------------------------|
| Chọn<br>đi độn<br>này sẽ<br>chặn t<br>nọc. | ứng dụng bạn muốn luôn s<br>ig, ngay cả khi đã kết nối V<br>5 hữu ích nếu một ứng dụn<br>rên mạng Wi-Fi của cơ qua | sử dụng dữ liệu<br>Vi-Fi. Tính năng<br>g nhất định bị<br>an hoặc trường |
| Tất                                        | cả ứng dụng 🔻                                                                                                    |                                                                         |
| ٨                                          | Android Auto                                                                                                    | $\bigcirc$                                                              |
| ۲                                          | AR Emoji                                                                                                    | $\bigcirc$                                                              |
| 8                                          |                                                                                                    |                                                                         |
| •                                          | Bixby Vision                                                                                                    | $\bigcirc$                                                              |
| *                                          | Bộ sưu tập                                                                                                    | 0                                                                       |
| -                                          | Cảnh báo khẩn cấp không dây 🕖                                                                                      |                                                                         |
|                                            |                                                                                                    |                                                                         |

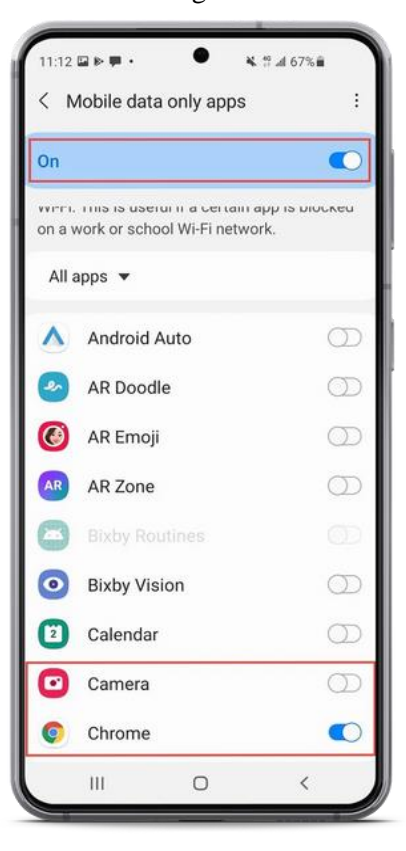